Cómo registrar actividades de extensión?

# 1. Siempre ingrese por el navegador internet explorer

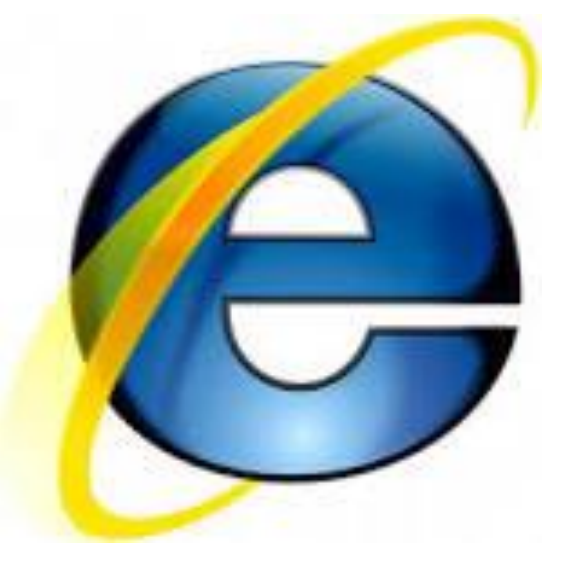

2. Ingrese a <u>www.utp.edu.co</u>

3. En el portal clic en "sistemas de información"

4. Ingrese con su usuario (el mismo de su correo de la UTP) y su clave

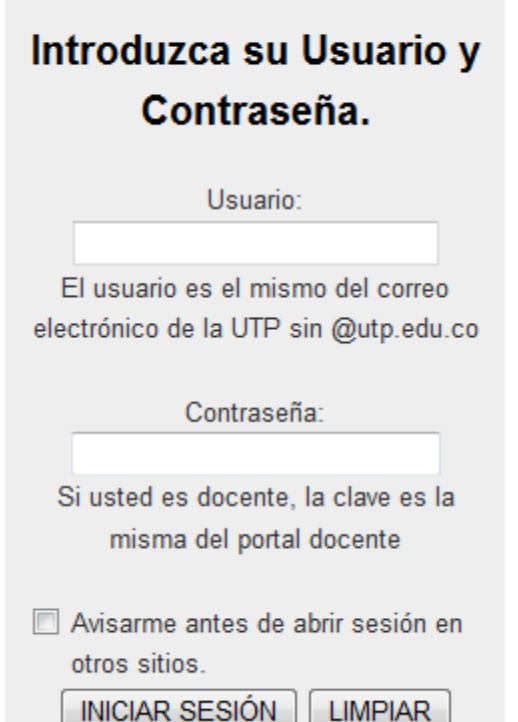

## 5. Clic en vicerrectoría de investigación, innovación y extensión

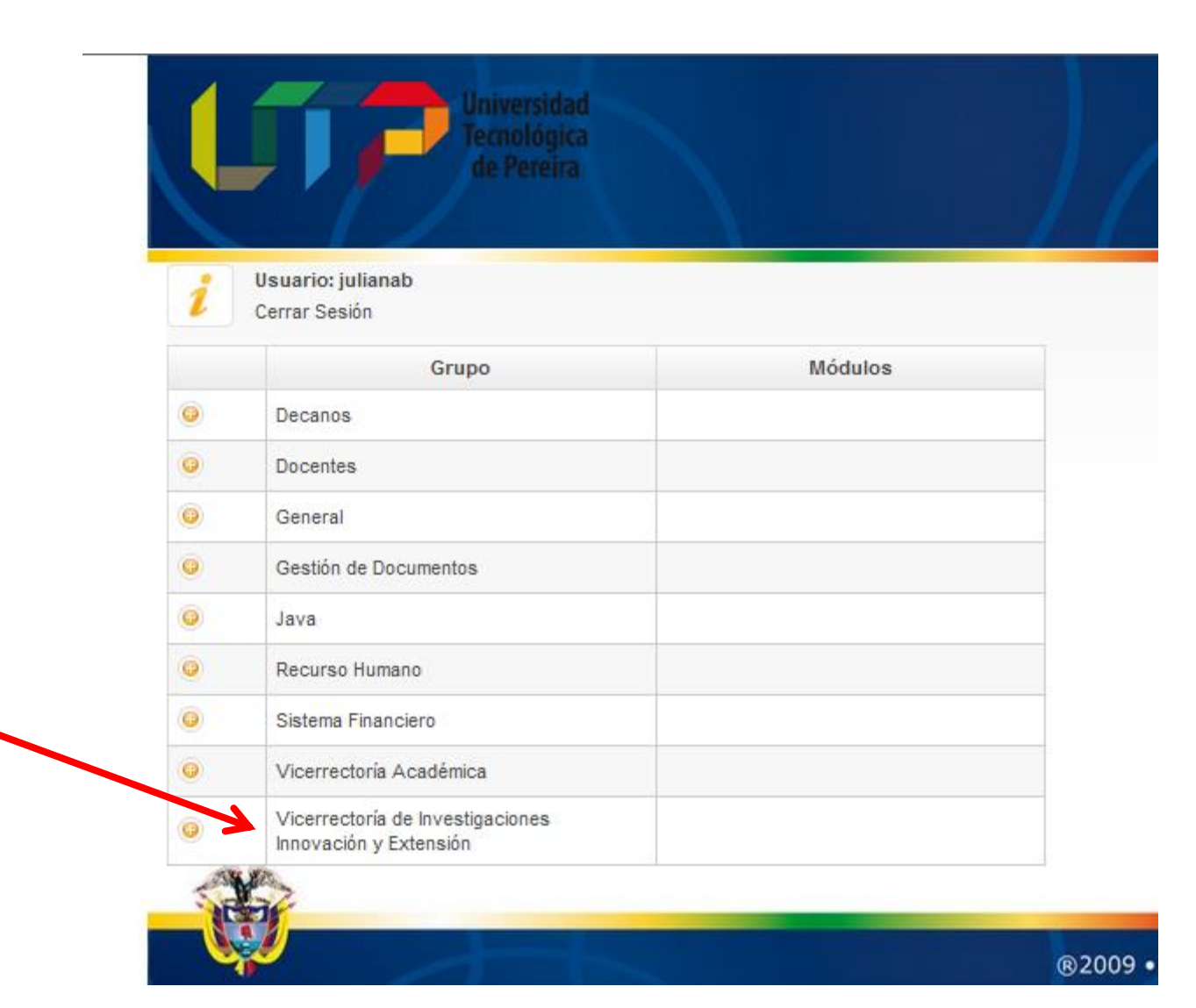

#### 5. Clic en actividades de extensión

| • | Recurso Humano                                             |                          |
|---|------------------------------------------------------------|--------------------------|
| • | Sistema Financiero                                         |                          |
| 0 | Vicerrectoría Académica                                    |                          |
| • | Vicerrectoría de Investigaciones<br>Innovación y Extensión |                          |
|   |                                                            | Actividades de Extensión |
|   |                                                            | Modulos Extensión        |
|   |                                                            |                          |

#### 6. Clic en "nueva" para registrar una actividad por primera vez

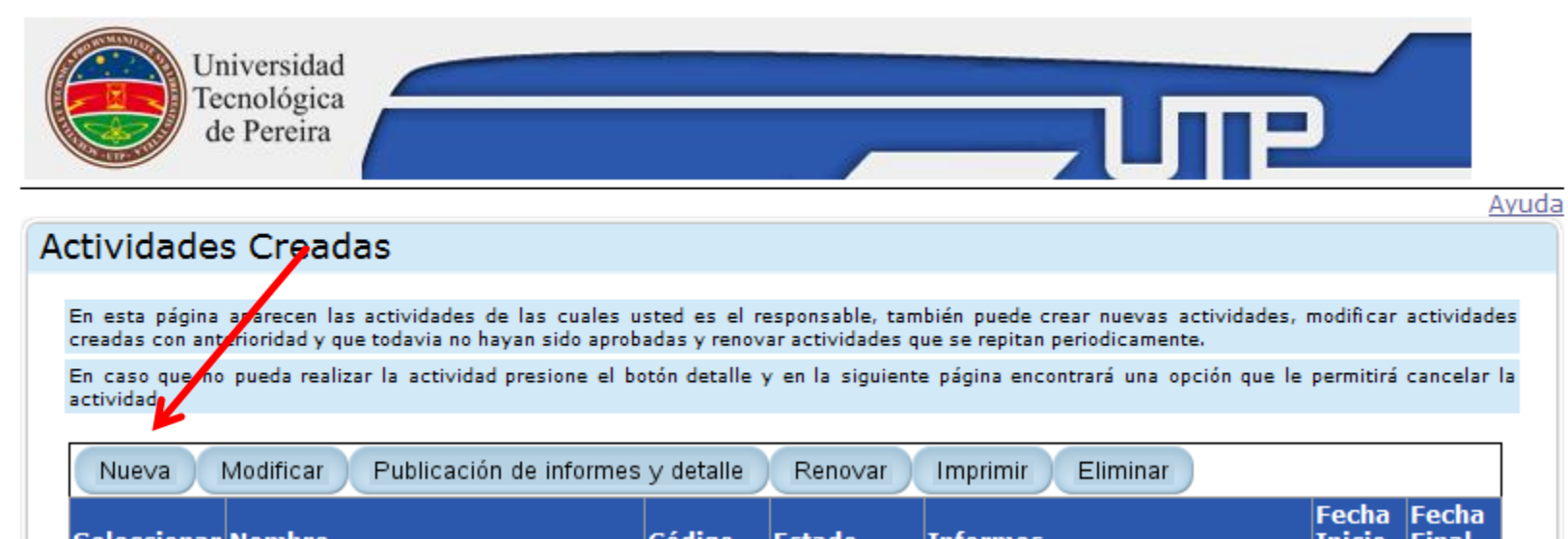

#### 7. Ahora puede empezar a registra la actividad.....pero antes.....

| Universidad<br>Tecnológica<br>de Pereira                                                                                                    |                                                                                                    |  |  |
|----------------------------------------------------------------------------------------------------|----------------------------------------------------------------------------------------------------|--|--|
| Ayuda                                                                                                    |                                                                                                    |  |  |
| Datos Actividad (Recuerde que la información ingresada por medio de este aplicativo es su responsabilidad)                                                                                       |                                                                                                    |  |  |
| Seleccione el tipo de activ                                                                                                    | vidad que desea crear. Los campos marcados con * son obligatorios.                                             |  |  |
| Modalidad:*                                                                                                    | Seleccionar Modalidad                                                                                          |  |  |
| *Debe ingresar el nombre, el objetivo general y el planteamiento del problema para su actividad. En la descripción de cada componente puede ingresar maximo 3000 caracteres                      |                                                                                                    |  |  |
| Co                                                                                                    | mponenteDescripcionEliminarhay elementos para mostrar.                                                         |  |  |
| Depende de otra actividad principal?<br>(Marque si, cuando su actividad dependa de<br>otra actividad creada con anterioridad y<br>luego seleccionela de la lista)                                | Si Si                                                                                                    |  |  |
| Actividades Creadas: (Si en el punto<br>anterior seleccionó si, debe seleccionar<br>una actividad de la lista)                                                                                   |                                                                                                    |  |  |
| Esta actividad es de caracter social<br>solidario? (Si la actividad que está creando<br>no tiene remuneración económica ni<br>necesita asignación de código de operación<br>comercial marque si) | Si Si                                                                                                    |  |  |
| Si su actividad es resultado o depende de<br>lista y luego oprima el botón Agregar Proyec                                                                                                    | un proyecto de investigacion, elija el boton Seleccionar Proyecto, despues seleccione el proyecto de la<br>:to |  |  |
| Seleccionar Proyecto                                                                                                    |                                                                                                    |  |  |
|                                                                                                    | 😜 Internet   Modo protegido: activa                                                                            |  |  |

7. Resulta útil que previamente en un documento Word escriba la información por párrafos para luego trasladarla mediante copia y pega al aplicativo. Esta recomendación en caso de que el sistema falle o el internet se caiga o se vaya la energía eléctrica, para no perder la información que ya fue digitada. Usted requiere definir....

Nombre de la actividad Objetivo General Metodología propuesta Resultados/productos esperados Planteamiento del problema y justificación

Objetivos específicos

8. Ahora simplemente diligencie las casillas del aplicativo

- 9. De clic en aceptar para grabar
- 10. No olvide que toda actividad de extensión debe ser aprobada por el consejo de facultad
- 11. Debe registrar el Acta del Consejo de Facultad en donde se aprobó la actividad. Para ello tenga en cuenta la fecha en que solicitó la aprobación al consejo y ubique el Acta correspondiente a esta fecha del portal de la Facultad Ciencias de la Salud en donde se encuentran en formato pdf todas las actas del consejo en el siguiente enlace

http://salud.utp.edu.co/actas-consejo-de-facultad.html

12. Después de terminar la actividad, debe ingresar un informe final.

Agradecemos si le es posible incorporar en el informe final algún registro gráfico de la actividad. Una imagen vale más que mil palabras!

### Gracias por permitirnos visibilizar su trabajo!!!